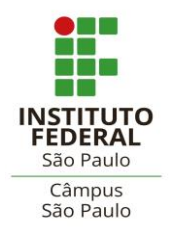

e-mails: <u>spg\_spo@ifsp.edu.br</u> ou <u>crp.spo@ifsp.edu.br</u>

# TUTORIAL PARA ENCAMINHAMENTO DE BANCA VIA SUAP – *STRICTO SENSU*

Este tutorial foi desenvolvido para auxiliar os/as docentes dos cursos *Stricto Sensu* a efetuar o encaminhamento das bancas de mestrandos(as) do IFSP - *Campus* São Paulo.

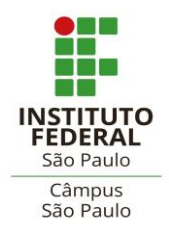

e-mails: <a href="mailto:spg\_spg@ifsp.edu.br">spg\_spg@ifsp.edu.br</a> ou <a href="mailto:crp.spg@ifsp.edu.br">crp.spg@ifsp.edu.br</a> ou <a href="mailto:crp.spg@ifsp.edu.br">crp.spg@ifsp.edu.br</a> ou <a href="mailto:crp.spg@ifsp.edu.br">mailto:crp.spg@ifsp.edu.br</a> ou <a href="mailto:crp.spg@ifsp.edu.br">mailto:crp.spg@ifsp.edu.br</a> ou <a href="mailto:crp.spg@ifsp.edu.br">mailto:crp.spg@ifsp.edu.br</a> ou <a href="mailto:crp.spg@ifsp.edu.br">mailto:crp.spg@ifsp.edu.br</a> ou <a href="mailto:crp.spg@ifsp.edu.br">crp.spg@ifsp.edu.br</a> ou <a href="mailto:crp.spg@ifsp.edu.br">crp.spg@ifsp.edu.br</a> ou <a href="mailto:crp.spg@ifsp.edu.br">crp.spg@ifsp.edu.br</a> ou <a href="mailto:crp.spg@ifsp.edu.br">crp.spg@ifsp.edu.br</a> ou <a href="mailto:crp.spg@ifsp.edu.br">mailto:crp.spg@ifsp.edu.br</a> ou <a href="mailto:crp.spg@ifsp.edu.br">mailto:crp.spg@ifsp.edu.br</a> ou <a href="ma

O encaminhamento das bancas via SUAP será registrado no prontuário eletrônico do/a discente, em atendimento à demanda de digitalização dos processos, além de contribuir para a melhoria na gestão documental do IFSP.

0 procedimento deverá ser realizado por professores orientadores efetivos dos(as) mestrandos(as). No caso de professor colaborador e/ou professor sênior, os documentos (no formato PDF) deverão ser preenchidos, assinados e enviados ao Coordenador de Curso. Coordenador deverá manifestar 0 na Carta de Encaminhamento a aprovação com a assinatura e, criar um processo SUAP anexando os documentos e incluir os interessados (orientador, orientando(a) e CRP).

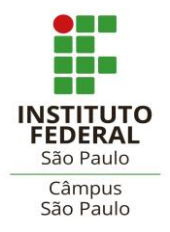

e-mails: <a href="mailto:spg\_spg@ifsp.edu.br">spg\_spg@ifsp.edu.br</a> ou <a href="mailto:crp.spg@ifsp.edu.br">crp.spg@ifsp.edu.br</a> ou <a href="mailto:crp.spg@ifsp.edu.br">crp.spg@ifsp.edu.br</a> ou <a href="mailto:crp.spg@ifsp.edu.br">mailto:crp.spg@ifsp.edu.br</a> ou <a href="mailto:crp.spg@ifsp.edu.br">mailto:crp.spg@ifsp.edu.br</a> ou <a href="mailto:crp.spg@ifsp.edu.br">mailto:crp.spg@ifsp.edu.br</a> ou <a href="mailto:crp.spg@ifsp.edu.br">mailto:crp.spg@ifsp.edu.br</a> ou <a href="mailto:crp.spg@ifsp.edu.br">crp.spg@ifsp.edu.br</a> ou <a href="mailto:crp.spg@ifsp.edu.br">crp.spg@ifsp.edu.br</a> ou <a href="mailto:crp.spg@ifsp.edu.br">crp.spg@ifsp.edu.br</a> ou <a href="mailto:crp.spg@ifsp.edu.br">crp.spg@ifsp.edu.br</a> ou <a href="mailto:crp.spg@ifsp.edu.br">mailto:crp.spg@ifsp.edu.br</a> ou <a href="mailto:crp.spg@ifsp.edu.br">mailto:crp.spg@ifsp.edu.br</a> ou <a href="ma

Olá, Professor(a)!

Neste tutorial, demonstraremos o procedimento para criar a Carta de Encaminhamento de Banca, a Declaração de Requisitos para Defesa e a Autodeclaração de Princípios Éticos em Pesquisa por meio do sistema SUAP. Ambos os documentos requerem preenchimento, assinatura e posterior anexação em um único processo no SUAP, que também deverá ser criado pelo professor orientador ou Coordenador de Curso.

# Carta de Encaminhamento

Na aba à esquerda da tela inicial do SUAP, clique em Documentos Eletrônicos >> Documentos:

| , | DOCUMENTOS/PROCESSOS        |  |  |
|---|-----------------------------|--|--|
|   | Documentos Eletrônicos 🔹 🗸  |  |  |
|   | Dashboard                   |  |  |
|   | Documentos                  |  |  |
|   | Processos Eletrônicos >     |  |  |
|   | Processos Físicos >         |  |  |
|   | Gerenciamento de Permissões |  |  |

Na tela seguinte, clique em Adicionar Documento de Texto:

| nicio » Documentos de Texto Documentos de Texto Aticionar Documento de Texto Aticionar Documento de Tex |                                      |                          |                         |                   |                              |  |
|----------------------------------------------------------------------------------------------------|--------------------------------------|--------------------------|-------------------------|-------------------|------------------------------|--|
| Texto:                                                                                                    | Agrupamento:<br>Q. Meus Documentos × | Campus Dono:<br>Q. Todos | Setor Dono:<br>Q. Todos | Tipo:<br>Q, Todos | Nível de Acesso:<br>Q, Todos |  |
| Situação:<br>Q, Todos                                                                                                    | Filtrar                              |                          |                         |                   |                              |  |

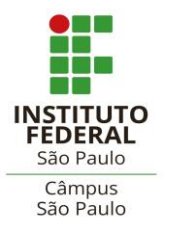

Coordenadoria de Registros Escolares de Pós-graduação - CRP

(Secretaria de Pós-graduação)

e-mails: <u>spg\_spo@ifsp.edu.br</u> ou <u>crp.spo@ifsp.edu.br</u>

Será apresentada uma tela com opções de tipos e modelos de documentos. O tipo é "Carta" e o modelo é "Pós-graduação: Composição de Banca – Carta – Carta de Encaminhamento de Banca – *Stricto Sensu*".

| Início » | Documentos | de Texto » | Adicionar Doc | umento | de Texto |
|----------|------------|------------|---------------|--------|----------|
| Adio     | cionar     | Docu       | imento        | de     | Texto    |

| Tipo do Documento:       | Carta                                                                                                    |
|--------------------------|----------------------------------------------------------------------------------------------------|
| Modelo:                  | Q PÓS-GRADUAÇÃO: COMPOSIÇÃO DE BANCA - CARTA - CARTA DE ENCAMINHAMENTO DE BANCA - STRICTO SENSU                                                                            |
| Nível de Acesso: *       | Restrito                                                                                                    |
| Hipótese Legal:          | Informação Pessoal - dados pessoais e dados pessoais sensíveis (Art. 31 da Lei nº 12.527/2011)<br>A hipótese legal só é obrigatória para documentos sigilosos ou restritos |
| Setor Dono: *            | -SPO<br>Se o setor desejado não está listado, solicite permissão ao chefe desse setor                                                                                      |
| Assunto: *               | Encaminhamento da banca de Qualificação/Dissertação do aluno                                                                                                    |
|                          | 188 caractere(s) restante(s)                                                                                                    |
| Classificações:          | Q Escolha uma ou mais opções                                                                                                    |
| Salvar alvar e adicionar | r outro(a) Salvar e continuar editando                                                                                                    |

Preencha também: Nível de Acesso "Restrito" e Hipótese Legal "Informação Pessoal – dados pessoais e dados pessoais sensíveis (Art. 31 da Lei nº 12.527/2011)". O Setor Dono é onde você está lotado/a. O Assunto (sugerido) é Encaminhamento da banca de (<u>nome do/a aluno/a</u>).

Clique no botão Salvar. Em seguida, você vai editar o texto da carta:

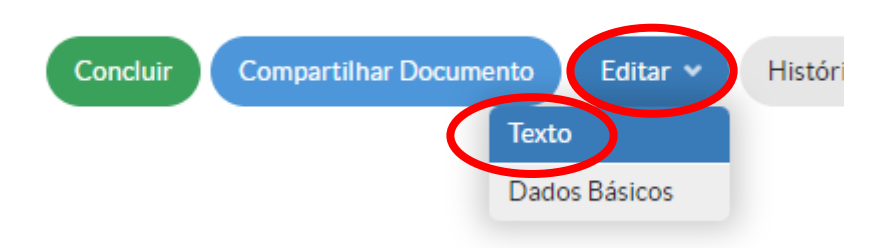

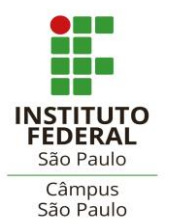

Coordenadoria de Registros Escolares de Pós-graduação - CRP

(Secretaria de Pós-graduação)

e-mails: <u>spg\_spo@ifsp.edu.br</u> ou <u>crp.spo@ifsp.edu.br</u>

Você estará na tela do Editor de Texto. Os campos estarão delimitados para preenchimento com parênteses, caixas de texto ou em vermelho.

| nício » Documentos de Texto » Adicionar Documento de Texto » Documento 629637 » Conteudo documento » Editar Documento Editar Documento |                |                                   |                         |                                                  |
|----------------------------------------------------------------------------------------------------|----------------|-----------------------------------|-------------------------|--------------------------------------------------|
| <ul> <li>Corpo do Documento</li> </ul>                                                                                                 |                |                                   |                         |                                                  |
| Corpo:                                                                                                    | © Código-Fonte | - 圖 圖 圖 ★ →  <br>非   77 器 ■ = = = | ₽<br>■ ■   ∞<br>Ω •   Έ | ∞, ■ □ = = Ω ►                                   |
|                                                                                                    |                |                                   | 4 5<br>    .            | CARTA DE ENCAMINHAMENTO DE BANCA - STRICTO SENSU |
|                                                                                                    |                |                                   | ()                      | Qualificação                                     |
| Tamanho atual: 0.07 MB<br>Tamanho máximo permitido: 9.                                                                                 | 0 MB           |                                   |                         | Deresa                                           |

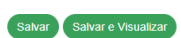

Se preferir, utilize a opção "Maximizar", no canto superior esquerdo.

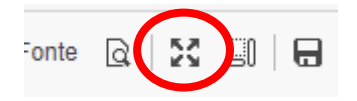

Após preencher os dados desejados, formate o texto com preto:

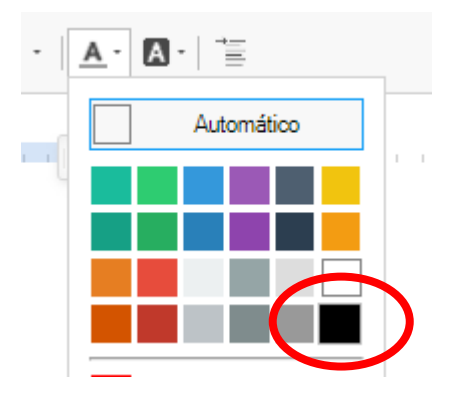

Faça uma revisão do texto e clique em Salvar e Visualizar:

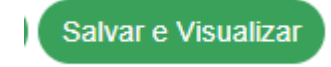

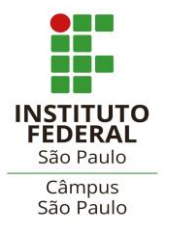

Coordenadoria de Registros Escolares de Pós-graduação - CRP

(Secretaria de Pós-graduação)

e-mails: spg\_spo@ifsp.edu.br ou crp.spo@ifsp.edu.br

Agora a Carta pode ser concluída:

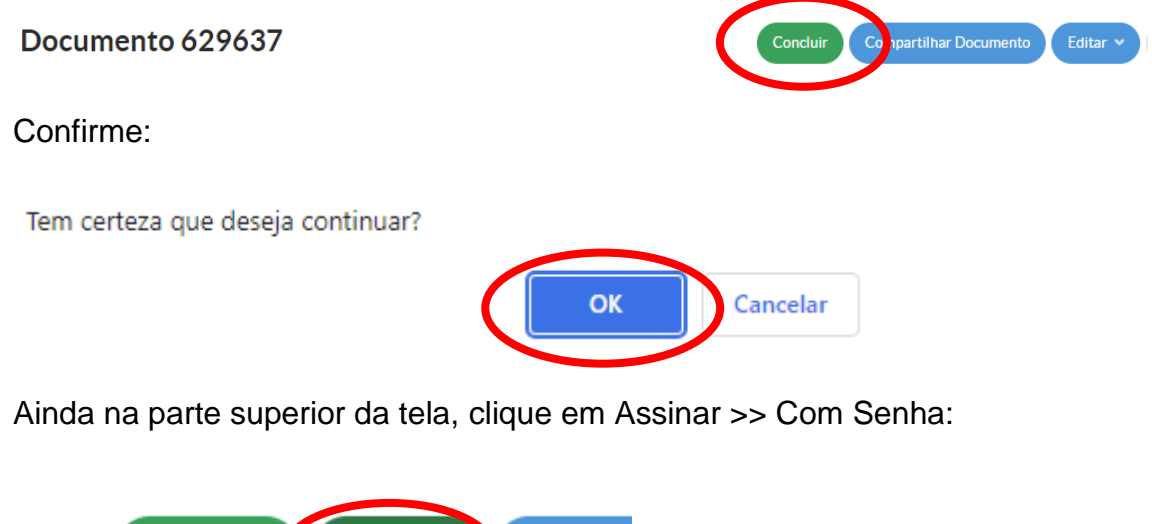

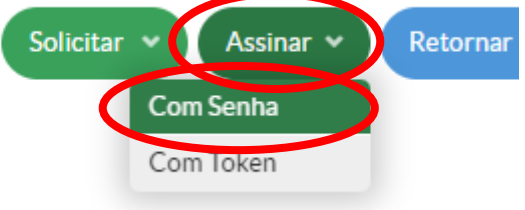

Confirme o número identificador que aparecerá no cabeçalho do documento:

# Assinatura de Documento

#### Passos 1 of 2

| Sigla do Tipo de<br>Documento: | CARTA №                  |
|--------------------------------|--------------------------|
| Número: *                      | 1                        |
| Ano:*                          | 2023                     |
| Sigla do Setor:                | SPO/DPE-SPO/DRG/SPO/IFSP |
| Definir Identificador          |                          |

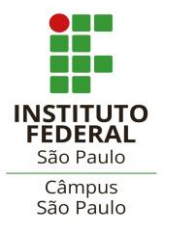

Coordenadoria de Registros Escolares de Pós-graduação – CRP

(Secretaria de Pós-graduação)

e-mails: <u>spg\_spo@ifsp.edu.br</u> ou <u>crp.spo@ifsp.edu.br</u>

Selecione seu perfil, digite sua senha e clique em Assinar Documento:

# Assinatura de Documento

Passos 2 of 2

|   | Perfil: *                                    |  |
|---|----------------------------------------------|--|
|   | Senha: * [                                   |  |
| < | Assinar Documento<br>Primeiro passo Anterior |  |

O documento aparecerá na tela para ser finalizado:

| CARTA N° 1/2023 -<br>SPO/DRG/SPO/IFSP | Solicitar y Finalizar Documento Zompar |
|---------------------------------------|----------------------------------------|
| Confirme novamente:                   |                                        |
| Tem certeza que deseja continuar?     |                                        |

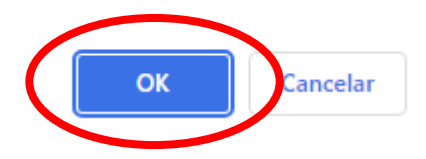

Após a finalização e a assinatura, você terá algumas opções. Clique em "Criar Processo".

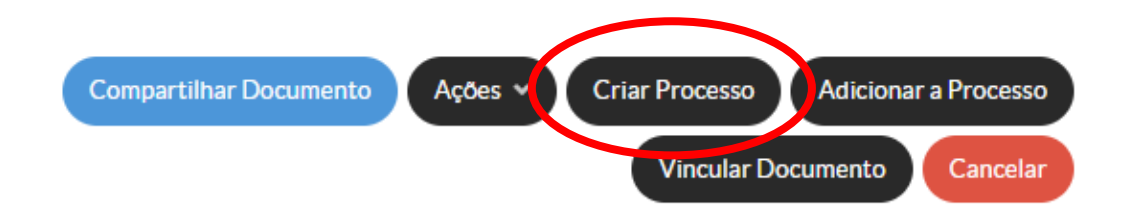

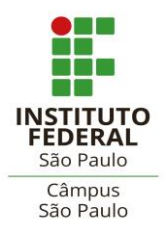

Coordenadoria de Registros Escolares de Pós-graduação - CRP

(Secretaria de Pós-graduação)

e-mails: <u>spg\_spo@ifsp.edu.br</u> ou <u>crp.spo@ifsp.edu.br</u>

Você deverá marcar as pessoas interessadas no processo. Elas receberão notificações via e-mail toda vez que o processo for movimentado.

Se não conseguir ou não quiser marcar todos os servidores da Secretaria de Pós-graduação, marque ao menos o/a servidor/a coordenador/a. Digite o nome, aguarde o sistema pesquisar e clique no resultado da busca:

| Interessados: *    | Procurar<br>fernanda I | uciana peruzi  |                                 |
|--------------------|------------------------|----------------|---------------------------------|
| ipo de Processo: * | É Aroto u              | Fernanda Lue   | ciana Peruzi (Mat. 2274901)     |
|                    | Fernanda               | IFSP → DRG/SPC | D → DPE-SPO → CRP-SPO (COORD DE |
|                    | Luciana                | REGISTROS ESC  | O DA POS)                       |
|                    | Pruzi                  | PEDAGOGO-ARI   | EA (PCIFE) - 701058             |

Em seguida, repita a operação para marcar o próprio perfil, o do/a estudante e o do/a Coordenador/a de Curso:

#### Adicionar Processo Eletrônico

| Interessados: *     |                                                                                                |  |  |  |  |
|---------------------|------------------------------------------------------------------------------------------------|--|--|--|--|
|                     | 1Procurar                                                                                      |  |  |  |  |
|                     | É possível selecionar mais de um item                                                          |  |  |  |  |
| Tipo de Processo: * | Pesquisa e Pós-Graduação: Rotinas Administrativas                                              |  |  |  |  |
| Assunto: *          | Carta de Encaminhamento de Banca                                                               |  |  |  |  |
|                     |                                                                                                |  |  |  |  |
|                     |                                                                                                |  |  |  |  |
|                     | 223 caractere(s) restante(s)                                                                   |  |  |  |  |
| Nível de Acesso: *  | Restrito                                                                                       |  |  |  |  |
| Hipótese Legal:     | Informação Pessoal - dados pessoais e dados pessoais sensíveis (Art. 31 da Lei nº 12.527/2 11) |  |  |  |  |
| Setor de Criação:   | P-SP0                                                                                          |  |  |  |  |
| r Devar o orligiona | resultaria - Cabina a apalimuta adienda                                                        |  |  |  |  |

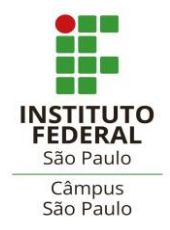

e-mails: <u>spg\_spo@ifsp.edu.br</u> ou <u>crp.spo@ifsp.edu.br</u>

Preencha o Tipo de Processo com "Pós-graduação: Rotinas Administrativas" ou "Ensino: Dissertação e Tese (Defesa / Prorrogação / Banca / Atas)".

Tipo de Processo: \* Ensino: Dissertação e Tese (Defesa / Prorrogação / Banca / Atas)

O Assunto (sugerido) é Encaminhamento de Banca. O Nível de Acesso é "Restrito", a Hipótese Legal é "Informação Pessoal – dados pessoais e dados pessoais sensíveis (Art. 31 da Lei nº 12.527/2011)". O Setor Dono é a subárea ou coordenação onde você está lotado/a.

Após clicar em Salvar, o número do processo será gerado:

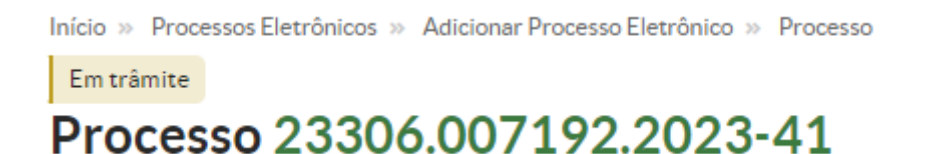

Este número será utilizado para o(s) documento(s) seguinte(s). Você poderá copiá-lo ou acessá-lo pela aba Documentos/Processos >> Processos Eletrônicos >> Processos.

# Declaração de Requisitos

Para os alunos que vão defender a sua dissertação e cujo curso exija Atividades Complementares e/ou Produção Científica como requisito para defesa, o/a orientador/a deve gerar a Declaração de Requisitos para Defesa no SUAP.

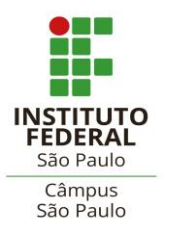

Coordenadoria de Registros Escolares de Pós-graduação - CRP

(Secretaria de Pós-graduação)

e-mails: <u>spg\_spo@ifsp.edu.br</u> ou <u>crp.spo@ifsp.edu.br</u>

O(s) comprovante(s) de cumprimento do(s) requisito(s) deve(m) ser anexado(s),

seja no mesmo PDF ou em um novo carregamento.

Inicio » Documentos de Texto » Adicionar Documento de Texto

#### Adicionar Documento de Texto

| Tipo do Documento: Declaração                                                                                                    |
|----------------------------------------------------------------------------------------------------|
| Modelo: * Q PÓS-GRADUAÇÃO: DECLARAÇÃO - CUMPRIMENTO DOS REQUISITOS PARA DEFESA                                                                                                    |
| Nível de Acesso: Restrito                                                                                                    |
| Hipótese legal: Informação Pessoal - dados pessoais e dados pessoais sensíveis (Art. 31 da Lei nº 12.527/2011)<br>A hipótese legal só é obrigatória para documentos sigilosos ou restritos |
| Setor Dono: *SPOSe o setor desejado não está listado, solicite permissão ao chefe desse setor                                                                                              |
| Assunto: * Requisitos para defesa de Dissertação                                                                                                    |
| Classificações:                                                                                                    |
| Salvar Salar e adicionar outro(a) Salvar e continuar editando                                                                                                    |

Na tela seguinte, você terá as opções de edição de texto:

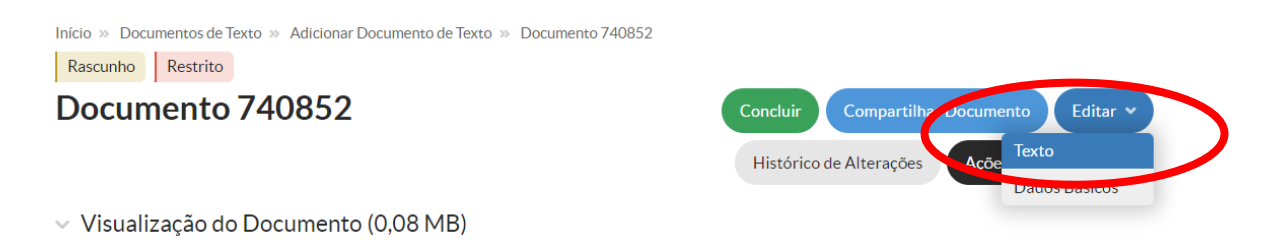

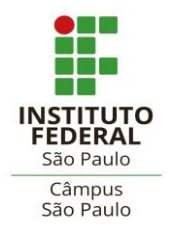

e-mails: <u>spg\_spo@ifsp.edu.br</u> ou <u>crp.spo@ifsp.edu.br</u>

Após fazer as alterações necessárias e formatar o texto, clique em Salvar.

Início » Documentos de Texto » Adicionar Documento de Texto » Documento 740852 » Conteudo documento » Editar Documento Editar Documento

Corpo do Documento

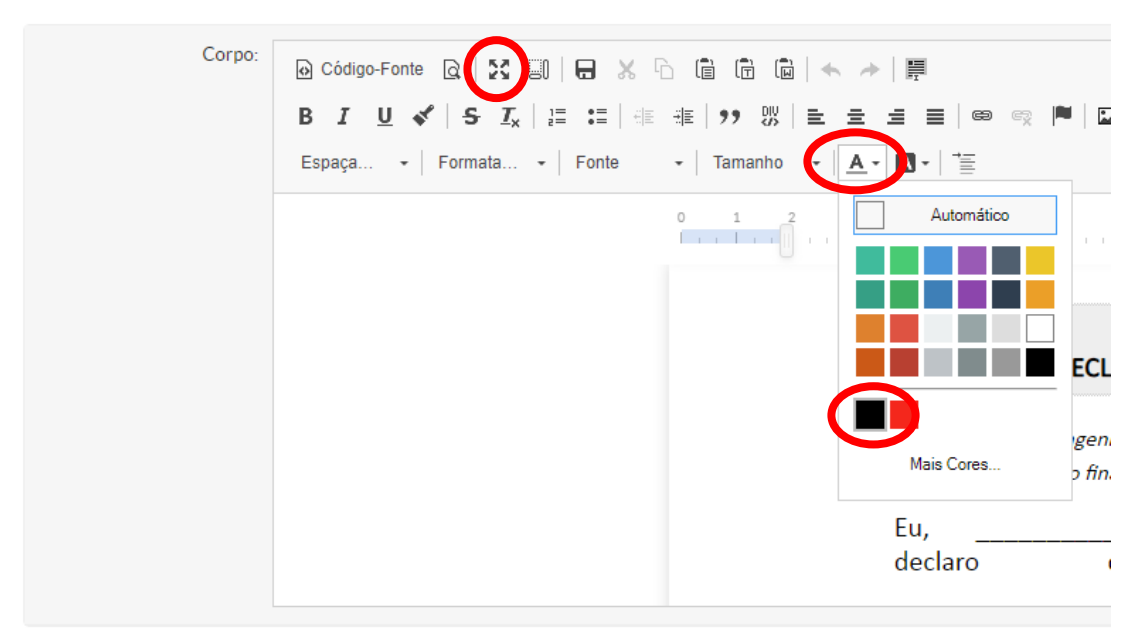

Tamanho atual: 0,08 MB Tamanho máximo permitido: 9,0 MB

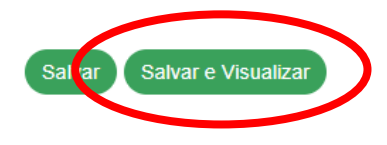

No mesmo menu por onde começou a edição do documento, você terá a opção de "Concluir". Clicando, a tela de assinatura surgirá:

Concluído Restrito
Documento 740852

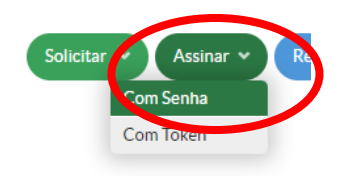

Visualização do Documento (0,08 MB)

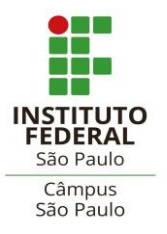

Coordenadoria de Registros Escolares de Pós-graduação - CRP

(Secretaria de Pós-graduação)

e-mails: <u>spg\_spo@ifsp.edu.br</u> ou <u>crp.spo@ifsp.edu.br</u>

Clique em "Definir Identificador".

# Assinatura de Documento

| Passos 1 of 2             |                             |
|---------------------------|-----------------------------|
| Sigla do Tipo<br>Document | de<br>DECLARAÇÃO N.º        |
| Número                    | :* 1                        |
| Ano                       | 2024                        |
| Sigla do Seto             | or:SPO/DPE-SPO/DRG/SPO/IFSP |
| Definir Identificador     |                             |

Selecione seu perfil e digite sua senha:

# Assinatura de Documento

Passos 2 of 2

| Perfil:*                                  |          |
|-------------------------------------------|----------|
| Senha: *                                  | <br>-SPO |
| Assinar Documento Primeiro passo Anterior |          |

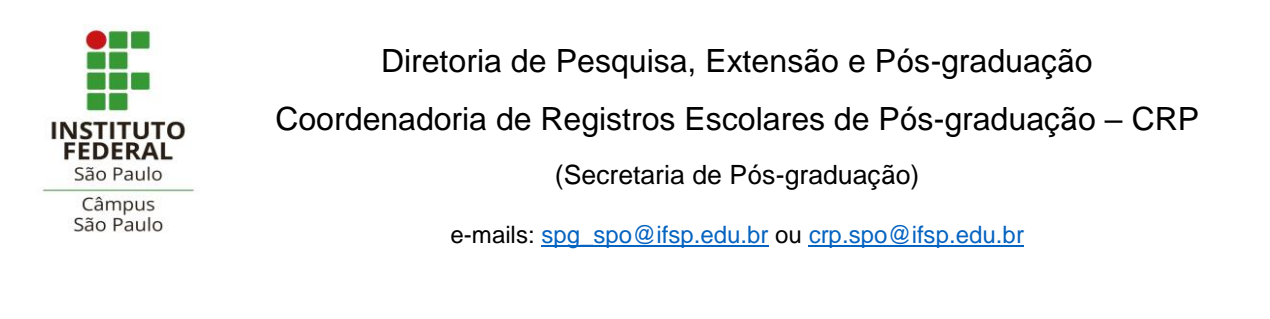

Finalize o documento e o adicione-o ao processo já criado:

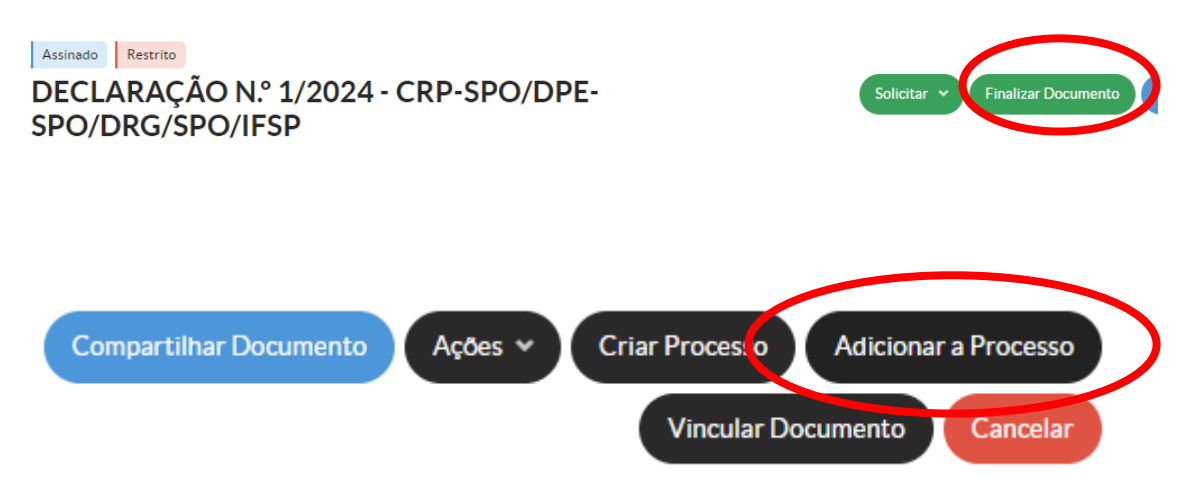

No campo de busca por número, digite o número do referido processo e clique no botão verde "Adicionar ao Processo".

No processo, utilize o botão "Upload de Documento Externo" para carregar os comprovantes das atividades do/a aluno/a:

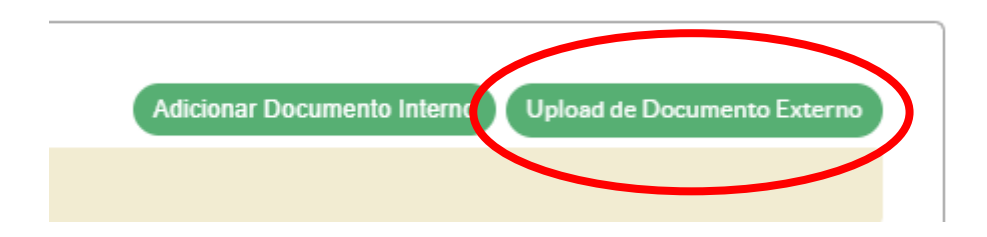

# Autodeclaração

Caso o aluno (exceto do ProfMat e dos demais mestrados em rede) já tenha qualificado sua dissertação, não será necessário gerar a Autodeclaração pelo SUAP. Então o orientador pode ir direto para a página 18, que orienta a enviar o processo.

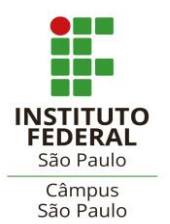

Coordenadoria de Registros Escolares de Pós-graduação - CRP

(Secretaria de Pós-graduação)

e-mails: <u>spg\_spo@ifsp.edu.br</u> ou <u>crp.spo@ifsp.edu.br</u>

Na aba à esquerda da tela inicial do SUAP, clique em Documentos Eletrônicos

#### >> Documentos:

| DOCUMENTOS/PROCESSOS      |          |
|---------------------------|----------|
| Documentos Eletrônicos    | ~        |
| Dashboard                 |          |
| Documentos                |          |
|                           |          |
| Processos Eletronicos     | <u> </u> |
| Processos Físicos         | >        |
| Gerenciamento de Permissó | bes      |

Na tela seguinte, clique em Adicionar Documento de Texto:

| Início » Documentos de Te<br>Documentos | entos de Texto Adicionar Documento de Texto Adicionar Documento de Texto Adicionar Documento de Texto |              |             |          |                  |  |
|-----------------------------------------|----------------------------------------------------------------------------------------------------|--------------|-------------|----------|------------------|--|
| FILTROS:                                |                                                                                                    |              |             |          |                  |  |
| Texto:                                  | Agrupamento:                                                                                          | Campus Dono: | Setor Dono: | Tipo:    | Nível de Acesso: |  |
|                                         | Q Meus Documentos ×                                                                                   | Q, Todos     | Q, Todos    | Q, Todos | Q, Todos         |  |
| Situação:<br>Q, Todos                   | Filtrar                                                                                               |              |             |          |                  |  |

Será apresentada uma tela com opções de tipos e modelos de documentos. O tipo é "Declaração" e o modelo é "Pós-graduação: Ética – Declaração – Autodeclaração de Princípios Éticos em Pesquisa Científica e Tecnológica – *Stricto Sensu*".

| Tipo do Documento * | Declaração                                                                                                    |
|---------------------|----------------------------------------------------------------------------------------------------|
| Modelo *            | Q PÓS-GRADUAÇÃO: ÉTICA - DECLARAÇÃO - AUTODECLARAÇÃO DE PRINCÍPIOS ÉTICOS EM PESQUISA CIENTÍFICA E TECNOLÓGICA - STRICTO SENSU                                                                        |
| Nível de Acesso: *  | Restrito                                                                                                    |
| Hipótese Le tal:    | Documento Preparatório - documentos de tomada de decisão ou do ato administrativo. (Art. 7º, § 3º, da Lei nº 12.527/2011)<br>A hipótese legal só é obrigatória para documentos sigilosos ou restritos |
| Setor Dono: *       | SPO<br>Se o setor desejado não está listado, solicite permissão ao chefe desse setor                                                                                                    |
| Assunto: *          | Autodeclaração de Princípios Eticos em Pesquisa                                                                                                    |
|                     | 208 caractere(s) restante(s)                                                                                                    |
| Classificações:     | Q. Escolha uma ou mais opções                                                                                                    |

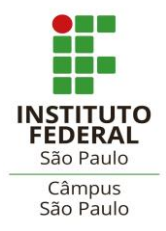

e-mails: <u>spg\_spo@ifsp.edu.br</u> ou <u>crp.spo@ifsp.edu.br</u>

Preencha também: Nível de Acesso "Restrito" e Hipótese Legal "Informação Pessoal – dados pessoais e dados pessoais sensíveis (Art. 31 da Lei nº 12.527/2011)". O Setor Dono é a subárea ou coordenação onde você está lotado/a. O Assunto (sugerido) é Autodeclaração de Princípios Éticos em Pesquisa de (<u>nome do/a aluno/a</u>).

Clique no botão Salvar. Em seguida, você vai editar o texto da carta:

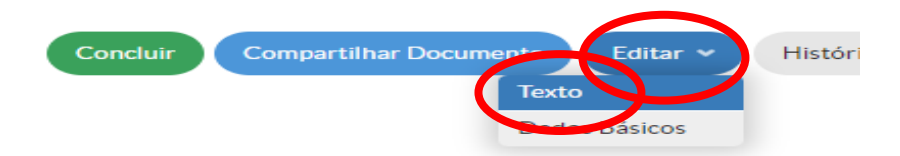

Você estará na tela do Editor de Texto. Os campos estarão delimitados para preenchimento com parênteses, caixas de texto ou em vermelho.

Salvar Salvar e Visualizar

**Editar Documento** 

Se preferir, utilize a opção "Maximizar", no canto superior esquerdo.

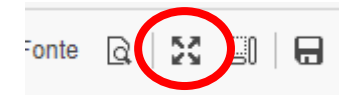

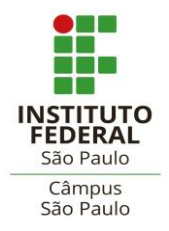

e-mails: <u>spg\_spo@ifsp.edu.br</u> ou <u>crp.spo@ifsp.edu.br</u>

Após preencher os dados desejados, formate o texto com preto:

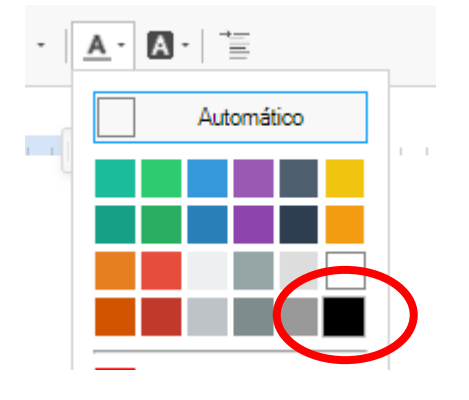

Faça uma revisão do texto e clique em Salvar e Visualizar:

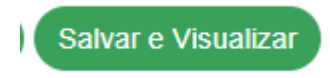

Agora a Autodeclaração pode ser concluída:

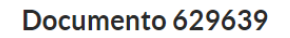

Confirme:

Tem certeza que deseja continuar?

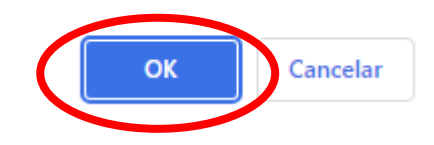

Ainda na parte superior da tela, clique em Assinar >> Com Senha:

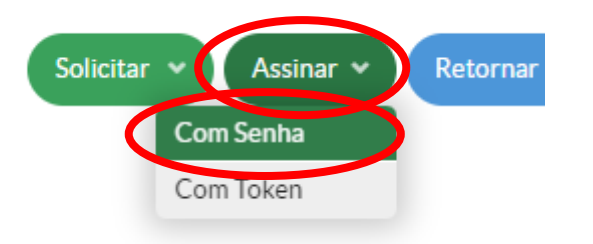

Histórico

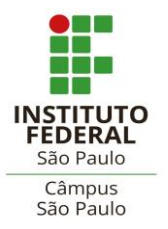

Coordenadoria de Registros Escolares de Pós-graduação - CRP

(Secretaria de Pós-graduação)

e-mails: <u>spg\_spo@ifsp.edu.br</u> ou <u>crp.spo@ifsp.edu.br</u>

Confirme o número identificador que aparecerá no cabeçalho do documento:

### Assinatura de Documento

| Passo | s 1 | of 2 | 2 |
|-------|-----|------|---|
|       |     |      |   |

| Sigla do Tipo de<br>Documento: | DECLARAÇÃO N.º            |
|--------------------------------|---------------------------|
| Número: *                      | 2                         |
| Ano: *                         | 2023                      |
| Sigla do Setor:                | -SPO/DPE-SPO/DRG/SPO/IFSP |
| Definir Identificador          |                           |

Com a Autodeclaração assinada, você terá a opção de pedir a assinatura do/a estudante:

| DECLARAÇÃO N.º 2/2023 - |  |
|-------------------------|--|
| SPO/DRG/SPO/IFSP        |  |

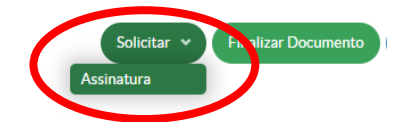

Na solicitação, aparecerá seu nome e você deve procurar o prontuário do/a aluno/a e clicar no resultado da busca:

## Solicitações de Assinaturas

| Solicitação Principal<br>Pessoa: * |                                |
|------------------------------------|--------------------------------|
| L<br>Solicitação Complementar #    | 1                              |
| Ordem:                             | 1                              |
| Pessoa:                            | Q. Escolha uma opção           |
| Enviar solicitações                | GR.<br>Realizou caracterização |
|                                    | Não inscrito em programa       |

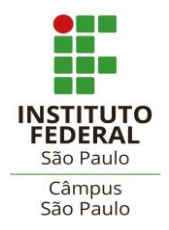

e-mails: <u>spg\_spo@ifsp.edu.br</u> ou <u>crp.spo@ifsp.edu.br</u>

Envie a solicitação.

• O/a estudante deverá acessar o SUAP e clicar no destaque "Documentos Aguardando Minha Assinatura" e assinar a Autodeclaração com senha.

Após a assinatura, você deverá acessar o documento e finalizá-lo:

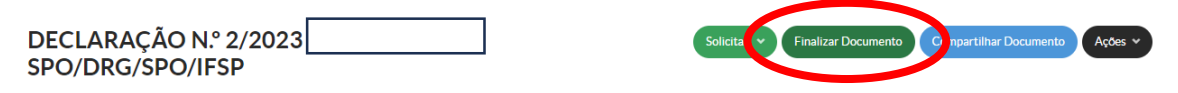

Na tela seguinte, clique na opção "Adicionar a Processo":

| DECLARAÇÃO N.º 2/2023 | Compartilhar Documento | Ações 🗸 | Criar Processo | Adicionar a Processo | 5 |
|-----------------------|------------------------|---------|----------------|----------------------|---|
| SPO/DRG/SPO/IFSP      |                        |         | Vincular Do    |                      |   |

Agora você vai utilizar o número do processo gerado anteriormente, digitar na busca e clicar no resultado:

| Início » Documentos de Texto »                                                                                      | <ul> <li>Adicionar Documento de Texto » Documento 629639 » Conteudo documento » Incluir documento processo</li> </ul> |  |
|----------------------------------------------------------------------------------------------------|----------------------------------------------------------------------------------------------------|--|
| Documento: DECLARAÇÃO N.º 2/2023 - CRP-SPO/DPE-SPO/DRG/SPO/IFSP" - "Autodeclaração de Princípios Éticos em Pesquisa |                                                                                                    |  |
| Processo:*                                                                                                    | Q 23306.007192.2023-41                                                                                                |  |
| Adicionar ao Processo                                                                                               |                                                                                                    |  |

# Encaminhando o processo

Já na tela do processo, encaminhe com despacho à CRP:

Processo 23306.007192.2023-41

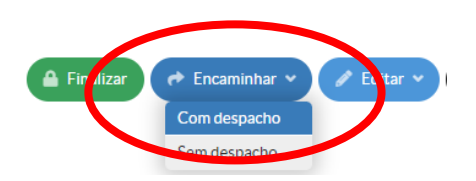

✓ Dados Gerais

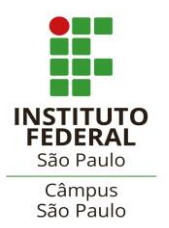

Coordenadoria de Registros Escolares de Pós-graduação - CRP

(Secretaria de Pós-graduação)

e-mails: <u>spg\_spo@ifsp.edu.br</u> ou <u>crp.spo@ifsp.edu.br</u>

Escreva o despacho sugerido "Encaminho à secretaria para verificação de requisitos". Aqui, você pode fazer alguma observação que achar necessária.

Clique em "Autocompletar" para localizar a CRP-SPO e clique no resultado.

Selecione seu perfil e digite sua senha.

## Encaminhar Processo: 23306.007192.2023-41

| Dados da Tramitação            |                                                        |  |
|--------------------------------|--------------------------------------------------------|--|
| Despacho: *                    | Encaminho à secretaria para verificação de requisitos. |  |
| Buscar setor de destino por: * | ● Auto Completar ○ Árvore ○ Sugestão do Sistema: None  |  |
| Setor de Destino:              | Q CRP-SPO                                              |  |
| Autenticação                   |                                                        |  |
| Perfil: *                      | PEDAGOGO-AREA                                          |  |
| Senha: *                       |                                                        |  |
| Salvar                         |                                                        |  |

Quando clicar em "Salvar", o processo será encaminhado e você receberá uma notificação do SUAP no seu e-mail.

Ele será encaminhado à Coordenação do Curso para homologação do Colegiado ou devolvido, caso a secretaria verifique alguma inconsistência.

Você receberá notificações de movimentação e poderá acompanhar o status no SUAP.